# *Club Management System* User Guide Info Pages

# **1** INTRODUCTION

Hereunder is shown the lower part of the Admin Main Menu of Club Management System:-

| Info Pages        |
|-------------------|
|                   |
| Customer Services |

### Figure 1

Click the button Info Pages, whereupon you will see the following screen:-

Create an Info Page:-

INITIATE THE PROCESS

### Figure 2

Next click INITIATE THE PROCESS, whereupon you will see the following screen:-

|         | Please enter the Subject, then click SUBMIT. |
|---------|----------------------------------------------|
| Subject | About Us                                     |
|         | SUBMIT                                       |

### Figure 3

Now enter the name of the proposed Info Page, in this example, "About Us", then click **SUBMIT**, whereupon you will see the following screen:-

| An Info Page skeleton with subject,<br><b>About Us</b> ,<br>has now been created.<br>You can immediately select it below, flesh it out, then<br>launch it:- |            |  |  |
|----------------------------------------------------------------------------------------------------|------------|--|--|
| Select the Info Page instance                                                                                                    | About Us 🗸 |  |  |
| SELECT                                                                                                    |            |  |  |

Figure 4

Now click SELECT, whereupon you will see the following screen:-

| About Us                                                              |
|-----------------------------------------------------------------------|
|                                                                       |
| Select a file to upload, then click SUBMIT Choose File No file chosen |
| SUBMIT                                                                |
|                                                                       |
|                                                                       |
| <ol> <li>Upload files if any</li> <li>Click SUBMIT.</li> </ol>        |
| SUBMIT                                                                |
|                                                                       |
| Click below to terminate this Info Page                               |
| ARCHIVE                                                               |

### Figure 5

Now upload, one by one, zero or more files that you wish to be downloadable from the final Info Page, then click SUBMIT, whereupon you will see the following message:-

```
You may close this window, or Go to the Main Menu
```

### Figure 6

Now close the window, then go back to the **Admin Main Menu** (Figure 1). Now click Info Pages, whereupon you will see the following screen:-

| Create an I | nfo Page:- |
|-------------|------------|
|-------------|------------|

INITIATE THE PROCESS

# Terminate an Info Page launched by yourself:-

SELECT

#### Edit an Info Page:-

| Info Page No. 2 Subject: About Us |
|-----------------------------------|
|                                   |
| SELECT                            |

### Figure 7

In order to edit the Info Page, click the SELECT button shown, whereupon you will see the following screen:-

Replace this text with your Info Page design

## NOTIFICATION DESIGN GUIDELINES

### Edit your design below, then click SUBMIT. You will see the result between the two red border lines above.

| <h3 style="text-align:center;">Sahakaranagar Recreation Club</h3><br>br/> <div style="font-size:16px;margin-&lt;/p&gt;&lt;/th&gt;&lt;th&gt;&lt;/th&gt;&lt;/tr&gt;&lt;tr&gt;&lt;td&gt;left:auto;margin-right:auto;border-style: solid; border-width: 3px;border-radius:50px;border-&lt;/td&gt;&lt;td&gt;&lt;/td&gt;&lt;/tr&gt;&lt;tr&gt;&lt;td&gt;color:#cccfae;padding:20px;"><br/>Replace this text with your Info Page design</div> <td></td> |   |
|----------------------------------------------------------------------------------------------------|---|
|                                                                                                    |   |
|                                                                                                    |   |
|                                                                                                    |   |
|                                                                                                    |   |
|                                                                                                    |   |
|                                                                                                    |   |
|                                                                                                    |   |
|                                                                                                    |   |
|                                                                                                    |   |
|                                                                                                    |   |
|                                                                                                    |   |
|                                                                                                    |   |
|                                                                                                    |   |
|                                                                                                    |   |
|                                                                                                    |   |
|                                                                                                    | 1 |
|                                                                                                    |   |
| SUBMIT                                                                                                    |   |
|                                                                                                    |   |

### Figure 8

Above the horizontal red line is the way the final Info Page will look, and you can keep editing the page until the Info Page looks the way you want it to.